หน่วยบรรณสารสนเทศ

สถาบันการพยาบาลศรีสวรินทิรา สภากาชาดไทย

คู่มือการสืบค้นข้อมูลฐานข้อมูล CINAHL Complete

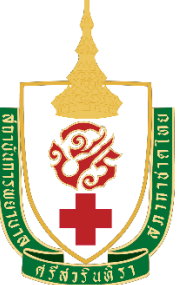

# คำนำ

คู่มือการสืบค้นข้อมูลฐานข้อมูล CINAHL Complete จัดทำขึ้นเพื่อให้การใช้งานฐานข้อมูลเกิด ประโยชน์สูงสุดต่อการศึกษาค้นคว้าของคณาจารย์ นักศึกษาพยาบาล และผู้ที่สนใจ

> นางกรรณิกา หวังพัฒน์ 20 สิงหาคม 2562

# สารบัญ

|                                                           | หน้า |
|-----------------------------------------------------------|------|
| ฐานข้อมูล CINAHL Complete                                 | 1    |
| การสืบค้นแบบ Basic Search                                 | 3    |
| การสืบค้นแบบ Advanced Search                              | 4    |
| การแสดงผลในรูปแบบ HTML Full Text                          | 6    |
| การแสดงผลในรูปแบบ PDF Full Text                           | 6    |
| รูปแบบวิธีการจัดการข้อมูล                                 | 7    |
| การสืบค้นข้อมูลแบบไล่เรียงตามประเภทสิ่งพิมพ์ Publications | 9    |
| การเลือกรูปแบบเงื่อนไขเพิ่มเติมเพื่อจำกัดการสืบค้น        | 10   |

# คู่มือการสืบค้นข้อมูลฐานข้อมูล CINAHL Complete

CINAHL Complete เป็นฐานข้อมูลที่ครอบคลุมสาขาวิชาการพยาบาล สหเวชศาสตร์ และการสาธารณสุข มีบทความฉบับเต็มมากกว่า 1,400 รายชื่อ และให้ข้อมูลย้อนหลังตั้งแต่ปี ค.ศ. 1937 - ปัจจุบัน รวมทั้งมี E-book และ E-Learning ทางด้านการพยาบาลและสาขาวิชาที่เกี่ยวข้องด้วย

เข้าเว็บไซต์ห้องสมุด <u>http://library.stin.ac.th</u> แล้วคลิกที่ CINAHLCOMPLETE ดังรูป

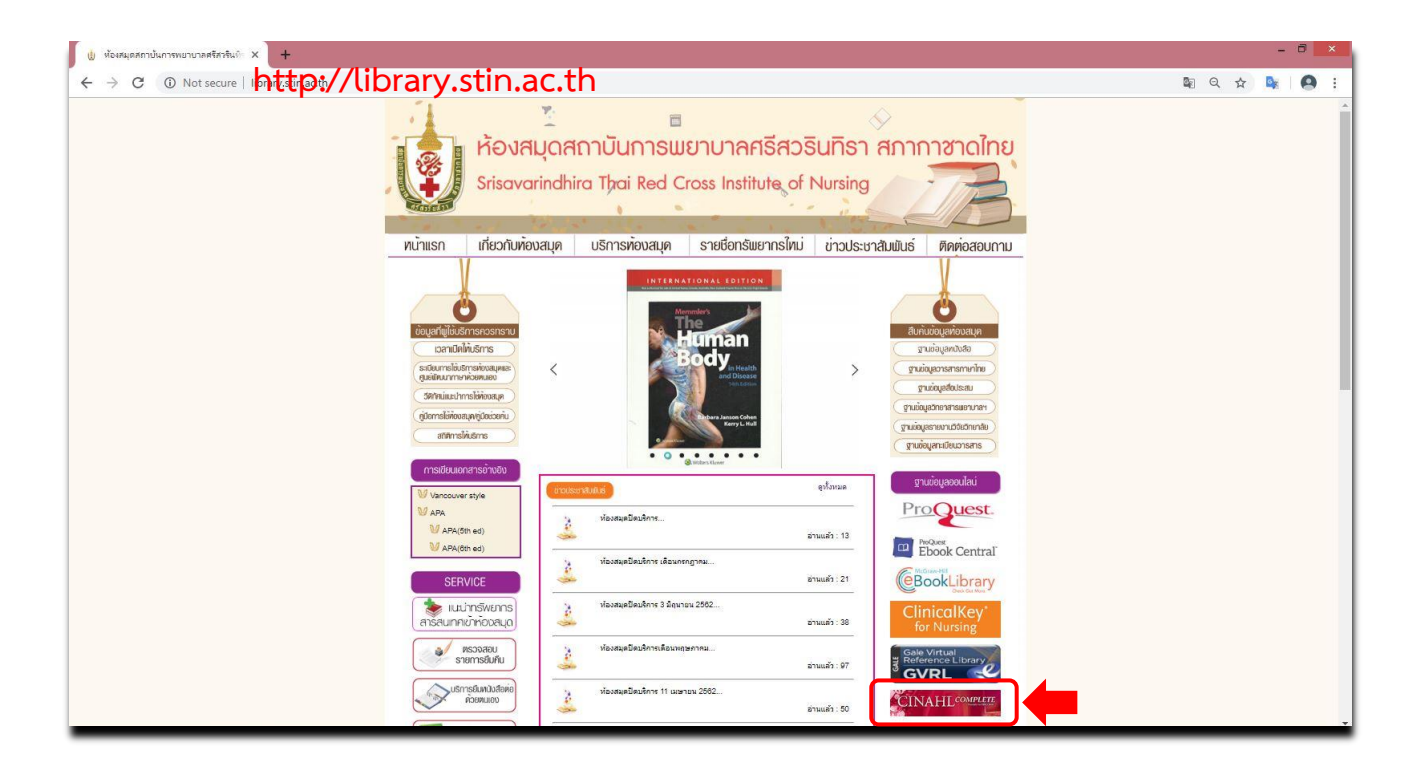

- เข้าใช้ภายในเครือข่ายอินเตอร์เน็ตของสถาบัน สามารถเข้าใช้โดยไม่ต้องมี Username และ Password
- เข้าใช้ภายนอกเครือข่ายอินเตอร์เน็ตของสถาบัน สามารถเข้าใช้ได้ โดยใส่ Username และ Password ดังนี้

Username: **stin** 

Password: nurse@2562 (\*\*password จะมีการเปลี่ยนแปลงทุกปี\*\*)

🛠 ระบบจะแสดงหน้า Home page ของฐานข้อมูล CINAHL Complete และจะมีชื่อของสถาบันปรากฏ ดังรูป

การแสดงตำแหน่งสถานะคำสั่งการใช้งานที่สำคัญที่ปรากฏบนหน้าจอ Home page ของ CINAHL Complete

| New Search  | Publications | CINAHL Subject Headings | Evidence-Based Care Sheets           | More •                                                 | Sign In  | 🧀 Folder     | Preferences | Languages | 4 lp | Exit |
|-------------|--------------|-------------------------|--------------------------------------|--------------------------------------------------------|----------|--------------|-------------|-----------|------|------|
|             |              |                         |                                      |                                                        |          |              |             |           |      |      |
|             |              |                         |                                      |                                                        |          |              |             |           |      |      |
|             |              | _                       | 0                                    | Srisavarindhira<br>Thai Red Cross Institute of Nursing |          |              |             |           |      |      |
| 1           |              | Searching CINA          | HL Complete Choose Database          | 98                                                     |          |              |             |           |      |      |
|             |              | Enter any w             | ords to find books, journals a       | nd more                                                | ×        | Search       | ?           |           |      |      |
| 1           |              | Search Options          | Basic Search Advanced Sear           | search History                                         |          |              |             |           |      |      |
|             |              |                         | 3                                    |                                                        |          |              |             |           |      |      |
|             |              |                         |                                      |                                                        |          |              |             |           |      |      |
|             |              |                         |                                      |                                                        |          |              |             |           |      |      |
|             |              |                         |                                      |                                                        |          |              |             |           |      |      |
| Top of Page |              | M                       | obile Site   iPhone and Android apps | EBSCO Support Site Privacy Poli                        | cy Terms | of Use Copyr | ight        |           |      |      |
|             |              |                         |                                      | powered by EBSCOhost                                   |          |              |             |           |      |      |
|             |              |                         | © 2019 EBSCO Inc                     | dustries, Inc. All rights reserved.                    |          |              |             |           |      |      |

- 🕕 แสดงชื่อฐานข้อมูล CINAHL Complete
- <sub>2</sub> ช่องพิมพ์คำค้น
- (3) แสดงรูปแบบวิธีการสืบค้น
- ปุ่มปรับเปลี่ยนการแสดงภาษาของปุ่มคำสั่งที่ปรากฏบนหน้าจอ

#### การสืบค้นแบบ Basic Search

| New Search  | Publications | CINAHL Subject Headings | Evidence-Based Care Sheets           | More +                                                 | Sign In  | 🧀 Folder     | Preferences      | Languages • | Help | Exit |
|-------------|--------------|-------------------------|--------------------------------------|--------------------------------------------------------|----------|--------------|------------------|-------------|------|------|
|             |              |                         |                                      |                                                        |          |              |                  |             |      |      |
|             |              |                         |                                      |                                                        |          |              |                  |             |      |      |
|             |              |                         | ¢                                    | Srisavarindhira<br>Thal Red Cross Institute of Nurring |          |              |                  |             |      |      |
|             |              | Searching: CINA         | HL Complete Choose Database          | 98                                                     |          |              |                  |             |      |      |
|             |              | cancer                  | <u>①</u>                             |                                                        |          | Search       | ° <mark>2</mark> |             |      |      |
|             |              | Search Options          | Basic Search Advanced Sear           | rch Search History                                     |          |              |                  |             |      |      |
|             |              |                         |                                      |                                                        |          |              |                  |             |      |      |
|             |              |                         |                                      |                                                        |          |              |                  |             |      |      |
|             |              |                         |                                      |                                                        |          |              |                  |             |      |      |
|             |              |                         |                                      |                                                        |          |              |                  |             |      |      |
| Top of Page |              | М                       | obile Site   iPhone and Android apps | EBSCO Support Site Privacy Poli                        | cy Terms | of Use Copyr | ight             |             |      |      |
|             |              |                         | 2                                    | powered by EBSCOhost                                   |          |              |                  |             |      |      |
|             |              |                         | © 2019 EBSCO Inc                     | dustries, Inc. All rights reserved.                    |          |              |                  |             |      |      |

# พิมพ์คำค้น เช่น cancer เป็นต้น คลิกที่ปุ่ม <a href="soarch">soarch</a> เพื่อทำการสืบค้นข้อมูล และปรากฎหน้าจอดังนี้

| New Search Publication                                                                            | ons       | CINAHL Subject Headings Evidence-Based Care Sheets More +                                                                                                    | Sign In                                               | 🧀 Folder             | Preferences    | Languages •                      | Help Exit    |
|---------------------------------------------------------------------------------------------------|-----------|----------------------------------------------------------------------------------------------------|-------------------------------------------------------|----------------------|----------------|----------------------------------|--------------|
| Srisavarindhira                                                                                   | Sear      | rching: CINAHL Complete Choose Databases                                                                                                    |                                                       |                      |                | SRISAVAF                         | INDHIRA THAI |
| Theil Red Grose Institute of Nursing                                                              | E         | inter any words to find books, journals and more                                                                                                    |                                                       |                      |                | NED CHU33                        | NURSING      |
|                                                                                                   | Basi      | ic Search Advanced Search History ▶                                                                                                    |                                                       |                      |                |                                  |              |
| Refine Results                                                                                    |           | Search Results: 1 - 50 of 60,452                                                                                                    |                                                       | Date Net             | west • Page C  | Iptions • 🕞 S                    | hare 👻       |
| Current Search                                                                                    | v         |                                                                                                    |                                                       |                      |                |                                  | -            |
| Boolean/Phrase:<br>cancer<br>Expanders<br>Apply equivalent<br>subjects<br>Limiters<br>Full Text   | ⊠         | Looveropment of a prediction model for preast cancer based on the national cancer     Huang, Ching-Chieh; Chan, Soa-Yu; Lee, Wen-Chung: Chiang, Chun-Ju; Lu, Tzu-Pin; Cheng, Skye Hung-Chun;     Hade, Saft JAM: 130054741     HTML Full Text PDF Full Text Physical Academic     Journal                                                     | Fregistry in Talwa                                    | an.<br>h, 8/13/2019; | 21(1): N.PAG-N | PAG. (1p) (Article               | ) ISSN:      |
| Limit To<br>Full Text<br>References Available<br>Abstract Available<br>1940 Publication 2<br>Date | 9<br>2019 | 2. Inequities in breast cancer treatment in sub-Saharan Africa: findings from a prospect<br>Foerster, Milena; Anderson, Benjamin O.; McKenzie, Fiona; Galukande, Moses; Anele, Angelica; Adisa, Charles;<br>Valerie; Breast Cancer Research, 8/13/2019; 21(1): N.PAG-N PAG. (1p) (Article) ISSN: 1465-5411 AN: 1380547<br>Academic<br>Journal | otive multi-count<br>; Zietsman, Annelle; Schr<br>742 | ry observ            | vational stud  | d <b>y.</b><br>, Isabel; McCorma | lok,         |
| Show More<br>Options set                                                                          |           | <ol> <li>Neoadjuvant neratinib promotes ferroptosis and inhibits brain metastasis in a novel<br/>breast cancer metastasis.</li> </ol>                                                                                                    | syngeneic mode                                        | l of spon            | taneous HE     | ER2***                           | <b>a</b>     |

จัดทำโดย นางกรรณิกา หวังพัฒน์

#### การสืบค้นแบบ Advanced Search

| New Search Publications CINAHL Subject Headings Evidence-Based Care Sheets                                                                                                    | More +                                                                      |                                                                                                    | Sign In | ia Folder | Preferences | Languages •           | Help Exit                               |
|----------------------------------------------------------------------------------------------------|-----------------------------------------------------------------------------|----------------------------------------------------------------------------------------------------|---------|-----------|-------------|-----------------------|-----------------------------------------|
| Searching CINAH Complete Choose Databases                                                                                                    | Select a Field (optional)                                                   | Search                                                                                                    |         |           |             | SRISAVAR<br>RED CROSS | INDHIRA THAI<br>INSTITUTE OF<br>NURSING |
| AND -                                                                                                    | Select a Field (optional) *                                                 | Clear (?)                                                                                                    |         |           |             |                       |                                         |
|                                                                                                    | Select a Field (optional) *                                                 | $\oplus \bigcirc$                                                                                                    |         |           |             |                       |                                         |
| Search Options Search Modes and Expanders Search modes ?  Boolean/Phrase Find all my search terms Find any of my search terms SmarText Searching Hint Limit your results Fuil Text Solution Abstract Available Author | Apply re<br>Also ser<br>Apply er<br>Referen<br>Publish<br>Month<br>Publicat | related words<br>earch within the full text of the articles<br>squivelent subjects<br>for<br>noes Available<br>red Date<br>Year |         |           |             | Rese                  | t                                       |

- 1. ใส่คำสืบค้น หรือข้อความที่ต้องการ
- 2. ระบุส่วนของข้อมูลที่ต้องการ :
  - Author ผู้แต่ง
  - Title ชื่อเรื่อง
  - อื่น ๆ Abstract (บทคัดย่อ) คำเกี่ยวข้องอื่น ๆ
- 3. เลือก Operators AND หรือ OR หรือ NOT เพื่อสร้างเงื่อนไขในการสืบค้น
- 4. ตั้งค่ารูปแบบการสืบค้น หรือขยายผลการสืบค้น
- 5. เลือกจำกัดการสืบค้นเฉพาะเอกสารที่มี Full Text หรือ Abstract
- 6. กรองผลการสืบค้นเพิ่มเติม เช่น สืบค้นคำที่คล้ายกัน หรือรายการที่มีข้อมูลอ้างอิง

#### รายละเอียดหน้าของผลการสืบค้น

| New Search Publications Cli                                                                                     | NAHL Subject Headings Evidence-Based Care Sheet                                                                                                    | More •                                                                                                    |                                                                                      |                                                                       |                                                                            | Sign In            | 🧀 Folder                               | Preferences      | Languages •           | Help Exit                                |
|----------------------------------------------------------------------------------------------------|----------------------------------------------------------------------------------------------------|----------------------------------------------------------------------------------------------------|--------------------------------------------------------------------------------------|-----------------------------------------------------------------------|----------------------------------------------------------------------------|--------------------|----------------------------------------|------------------|-----------------------|------------------------------------------|
| Sriswanindhina Can<br>Can<br>Mo<br>Basic Si                                                                     | ng: CINAHL Complete Choose Databases Cer                                                                                                    | Select a Field (optional) *           Select a Field (optional) *           Select a Field (optional) *                                       | Search<br>Clear T                                                                    |                                                                       |                                                                            |                    |                                        |                  | SRISAVAR<br>RED CROSS | IINDHIRA THAI<br>INSTITUTE OF<br>NURSING |
| Refine Results                                                                                                  | Search Results: 1 - 50 of 60,452                                                                                                    |                                                                                                    |                                                                                      |                                                                       |                                                                            |                    | Date News                              | est≠ Page Or     | ptions - 🕞 St         | hare 🔹                                   |
| Boolean/Phones<br>Cancer<br>Expanders<br>Apply equivalent<br>subjects<br>Limiters<br>Full Text                  | 1. Development of a prediction mod                                                                                                    | al for breast <b>cancer</b> based<br>se, Wen-Chung, Chiang, Chun-Ju; Lu,<br>IText X PlemX Metrics                                             | d on the national <b>ca</b> l<br>, Tzu-Pin; Cheng, Skye Hung-                        | <b>ncer</b> registry in Taiwan.<br>-Chun; Breast Cancer Research, 81  | 13:2019; 21(1): N PAG-N PAG. (1p) (Article)                                | 155N: 1465-541     | 1 AN: 13805474                         | u                |                       | Ros.                                     |
| Limit To<br>Pull Text<br>References Available<br>Abstract Available<br>1940 Publication<br>Date<br>2019<br>Date | 2. Inequities in breast cancer treatm                                                                                                    | ent in sub-Saharan Africa<br>O.: McKenzie, Fiona; Galukande, Mose<br>8064742<br>I Text PlemX Metrics                                          | a <mark>: findings from a pro</mark>                                                 | ospective multi-country (<br>Charles; Zietsman, Annelle; Schuz, J     | observational study.                                                       | :k, Valerie; Breas | t Cancer Resea                         | arch, 8/13/2019; | ; 21(1): N.PAG-N.     | PAG.                                     |
| Show More<br>Options set<br>Source Types *<br>All Results<br>(37,623)                                           | 3. Neoadjuvant neratinib promotes 1<br>Magaal, Aadya, Redvers, Richard P.,<br>Breast Cancer Research, 8132019,<br>Academic<br>Journal HTML Full Text D PDF Full | arroptosis and inhibits brai<br>Ing, Xiawei; Ayton, Scott; Fuentes, Mir<br>21(1): N.PAG. N.P.A.G. (1): (Article) ISS<br>IText X PlemX Metrics | in metastasis in a n<br>iriam; Tavancheh, Elnaz; Diale<br>SN: 1465-5411 AN: 13805474 | ovel syngeneic model o<br>a, Irmina; Lalani, Alshad; Loi, Shere<br>13 | f spontaneous HER2*** breast<br>ne, David, Sleven; Anderson, Robin L; Smit | cancer me          | r <b>tastasis.</b><br>o, Delphine; Der | noyer, Delphine; | r; Pouliot, Norman    | d;                                       |

- 1. สืบค้นแบบพื้นฐาน (Basic Search) สืบค้นข้อมูลทุกส่วน
- 2. สืบค้นขั้นสูง (Advance Search) ระบุ field ที่ต้องการสืบค้น
- 3. เรียกดูรายการสืบค้นย้อนหลัง
- 4. จำนวนรายการผลลัพธ์ที่พบจากการสืบค้น
- 5. แสดงคำค้นที่ทำการสืบค้น
- 6. แสดงรูปแบบข้อมูลที่ใช้ในการกรองหรือจำกัดผลลัพธ์การสืบค้น
- 7. แสดงรายละเอียดรายการข้อมูลของเอกสาร และสัญลักษณ์แสดงประเภทเอกสาร

# การแสดงผลในรูปแบบ HTML Full Text

| New Search Publication                             | ns CINAHL Subject Hea                                                                                | dings Evidence-E                                                                                               | ased Care Sheets                                                                                                    | More •                                                                                                    |                                                                                                    |                                                                                                    |                                                                                                    | Sign In                                                                                                    | 🧧 Folder                                                                                                    | Preferences                                                                                                    | Languages +                            | Help E                                       | Exit            |
|----------------------------------------------------|----------------------------------------------------------------------------------------------------|----------------------------------------------------------------------------------------------------|----------------------------------------------------------------------------------------------------|----------------------------------------------------------------------------------------------------|----------------------------------------------------------------------------------------------------|----------------------------------------------------------------------------------------------------|----------------------------------------------------------------------------------------------------|----------------------------------------------------------------------------------------------------|----------------------------------------------------------------------------------------------------|----------------------------------------------------------------------------------------------------|----------------------------------------|----------------------------------------------|-----------------|
| Srisavarindhira<br>The fire Gree Patcher of Kurvey | Searching: CINAHL Compl<br>Enter any words to fin<br>Basic Search Advanced S                         | lete   Choose Databa<br>nd books, journals<br>Search Search Hist                                               | and more                                                                                                    | ×                                                                                                    | Search                                                                                                    | 0                                                                                                    |                                                                                                    |                                                                                                    |                                                                                                    |                                                                                                    | SRISAVA<br>RED CROS                    | ARINDHIRA TH<br>S INSTITUTE<br>NURSII        | HAI<br>OF<br>NG |
| C Detailed Record                                  | Result List     Choose Lan     Title:                                                                | Refine Search                                                                                                  | 1 of 60,452 >                                                                                                    | n model for breast canc<br>u, Tzu-Pin, Cheng, Sky                                                                                                    | cer based on the nati                                                                                                    | onal cancer registry in T<br>st Cancer Research, 14                                                                                                    | Taiwan. By: Huang,<br>655411, 8/13/2019,                                                                                                    | Ching-Chie<br>Vol. 21, Iss                                                                                             | h, Chan, Soa<br>sue 1                                                                                                    | -Yu, Lee, Wen-                                                                                                    | 3                                      | Tools<br>Coogle<br>Drive<br>Add to<br>folder | »               |
| Find Similar Results<br>using SmartText Searching  | Database                                                                                             | : CINAHI                                                                                                    | _ Complete                                                                                                    |                                                                                                    |                                                                                                    |                                                                                                    |                                                                                                    |                                                                                                    |                                                                                                    |                                                                                                    |                                        | 😽 E-mail<br>🂾 Save                           |                 |
|                                                    | Deve<br>regis                                                                                        | elopment (<br>try in Taiv                                                                                      | of a prediv<br>van                                                                                                    | ction mode                                                                                                    | el for brea                                                                                                    | ist cancer                                                                                                    | based on                                                                                                    | the i                                                                                                    | nation                                                                                                    | al <b>canc</b> o                                                                                                    | er                                     | Cite                                         |                 |
|                                                    | Conte                                                                                                | ents                                                                                                    | isten 👌 🕨 🔪 🔳 🔪                                                                                                    | American Accent 🔻                                                                                                    | «*±»                                                                                                    | 2                                                                                                    |                                                                                                    |                                                                                                    |                                                                                                    |                                                                                                    |                                        | Create No                                    | ote             |
|                                                    | Backgrour<br>Methods<br>Data sour<br>sample se<br>Prognosti<br>developm<br>internal va<br>External n | nd Backg<br>Asia a<br>applyi<br>lection multiv<br>p model<br>ent and both ii<br>slidation ROC-<br>model a lack | round: This study ai<br>ind to demonstrate a<br>ing a multivariate Co<br>ariable fractional pol<br>lilance, Epidemiolog<br>iternal and external<br>curves (AUC; 0.865<br>of model calibration | imed to develop a prog<br>a significant difference i<br>x proportional hazards<br>lynomial approach was<br>y, and End Results (SE<br>datasets. Results: In th<br>in training data and 0.8<br>i in non-Asian groups re | prostic model to pred<br>in clinical outcomes b<br>s model to Taiwan <b>Ca</b><br>s adopted for prognos<br>EEP) database were<br>he internal validation,<br>846 in testing data). Il<br>revealed that racial di | ict the breast <b>cancer</b> -sp<br>between Asian and non-<br>noer Registry (TCR) da<br>stic continuous variables<br>analyzed for external va<br>, both training data and<br>n the external validation<br>fferences had a significe | secific survival and o<br>-Asian patients. Meti<br>ata. A data-splitting s<br>s. Subjects who were<br>alidation. Model disc<br>testing data calibrate<br>n, although the AUC<br>ant impact on the pre- | overall survi<br>hods: We c<br>strategy wa<br>e Asian, bla<br>primination<br>ed well and<br>values wer<br>rediction of | ival for breast<br>leveloped our<br>s used for inte<br>ack, or white i<br>and calibratio<br>I generated ge<br>re larger than<br>breast <b>cance</b> | cancer patients<br>prognostic mode<br>emal validation, a<br>n the US-based<br>n were evaluated<br>cod area under th<br>0.85 in all popula<br>r mortality. For th | in<br>Ils by<br>Ind a<br>In<br>Ie<br>E | <ul> <li> <i> </i></li></ul>                 | Ĵ               |

- 1. สามารถแปลภาษาได้หลายภาษา
- 2. สามารถอ่านออกเสียงได้ 3 สำเนียง : American Accent, Australian Accent, Britist Accent
- 3. เครื่องมือในการจัดการผลลัพธ์

### การแสดงผลในรูปแบบ PDF Full Text

| « Result List Refine Search                                                                                                    | Download PDF                                                                                                    | Siç      | gn In | 🧀 Folder   | Help |
|----------------------------------------------------------------------------------------------------|----------------------------------------------------------------------------------------------------|----------|-------|------------|------|
| 1                                                                                                    | Development of a prediction model for breast cancer based on the national c                                                                                                    |          |       |            |      |
| Srisavarindhira<br>Stel Red Gross Halkde of Numing                                                                                                    | Development of a prediction model for breast cancer based on the national cancer registry in Taiw 1/10 C;                                                                                                    | ŧ        | ÷     | ۳ ت        | â 🤞  |
| Portalied Record         Image: Defailed Record         Image: Def Full Text         Source: Breast Cancer         Research         Date: August 13, 2019         Inside this work         "Full Text Contents         Development of a pre         Inequilies in breast         Neoadjuvant neratini         • Choose Another Issue         Image: WITML Full Text | Development of a prediction model for breast cancer based on the national cancer registry in Taiw_ 1/10       C         Hump et al. Interact Cancer Reasent       (2019-31-32)         Hump et al. Interact Cancer Reasent       (2019-31-32)         Development of a prediction model for prediction model for prediction model for prediction model for prediction model for prediction model for prediction for a prediction model for prediction for prediction for a prediction model for prediction for prediction for a prediction for a pred | <u>*</u> | •     | □ -<br>□ - |      |
|                                                                                                    | 0.032 at 3 years in blacks, indicated that there were significant differences (P value < 0.05) between the predicted<br>mortality and the observed mortality. Our model generally underestimated the mortality of the black population. In the<br>white population, our model underestimated mortality at 1 year and overestimated it at 4 years. And in the Asian<br>population, all Rule at >0.05. Indication, ore-ficted mortality and actual mortality. If it to Assarc populated                                                                                                    |          |       |            | *    |

จัดทำโดย นางกรรณิกา หวังพัฒน์

# รูปแบบวิธีการจัดการข้อมูล

| 🖨 Print                                                                                                    | X                                                                                                    |
|----------------------------------------------------------------------------------------------------|----------------------------------------------------------------------------------------------------|
| Include when printing:                                                                                                    |                                                                                                    |
| <ul> <li>HTML Full Text (when available)</li> <li>Standard Field Format Brief Citation and Abstract</li> <li>Citation Format ABNT (Brazilian National Standards)</li> <li>Customized Field Format</li> </ul>                                                                 | For information on printing full text, see <u>online</u><br>help.<br>For information on using Citation Formats, see<br><u>online citation help</u>                                                                                                    |
| Print Cancel                                                                                                    |                                                                                                    |
| Wumber of items to be e-mailed: 1                                                                                                    | X                                                                                                    |
| E-mail from: ephost@epnet.com<br>E-mail to: Separate each e-mail address with a semicolon.<br>Subject: Comments: Send in plain text format Send Cancel                                                                                                    | <ul> <li>HTML Full Text (when available)</li> <li>PDF as separate attachment (when available)</li> <li>Standard Field Format</li> <li>Brief Citation and Abstract</li> <li>Citation Format</li> <li>ABNT (Brazilian National Standards)</li> <li>Customized Field Format</li> </ul> |
| 💾 Save                                                                                                    | X                                                                                                    |
| Include when saving:<br><ul> <li>HTML Full Text (when available)</li> <li>HTML link(s) to article(s)</li> <li>Standard Field Format Brief Citation and Abstract •</li> <li>Citation Format ABNT (Brazilian National Standards) •</li> <li>Customized Field Format</li> </ul> | For information on saving full text, see online help.<br>For information on using Citation Formats, see<br>online citation help                                                                                                    |
| Save Cancel                                                                                                    |                                                                                                    |

| NOTE: Beview the                         | instructions at ERSCO Support Site and make any necessary corrections before using <b>Day special</b>                                                                                                    |
|------------------------------------------|----------------------------------------------------------------------------------------------------|
| attention to perso<br>and punctuation gu | instructions at Ebsoro support site and make any necessary conections before using. <b>Fay special</b><br><b>onal names, capitalization, and dates.</b> Always consult your library resources for the exact formatting<br>idelines. |
| AMA                                      | Reference List                                                                                                    |
| American Medical                         | Huang C-C, Chan S-Y, Lee W-C, Chiang C-J, Lu T-P, Cheng SH-C. Development of a                                                                                                    |
| Assoc.)                                  | prediction model for breast cancer based on the national cancer registry in Taiwan. Breast                                                                                                    |
|                                          | Cancer Research. 2019;21(1):N.PAG. doi:10.1186/s13058-019-1172-6.                                                                                                    |
| APA                                      | References                                                                                                    |
| (American                                | Huang, CC., Chan, SY., Lee, WC., Chiang, CJ., Lu, TP., & Cheng, S. HC. (2019).                                                                                                    |
| Psychological                            | Development of a prediction model for breast cancer based on the national cancer                                                                                                    |
| Assoc.)                                  | registry in Taiwan. Breast Cancer Research, 21(1), N.PAG.                                                                                                    |
|                                          | https://doi.org/10.1106/012050.010.1170.6                                                                                                    |

| Export Manager Save E-mail                       | X |
|--------------------------------------------------|---|
| Number of items to be saved: 1                   |   |
| Save citations to a file formatted for:          |   |
| Generic bibliographic management software        |   |
| Citations in XML format                          |   |
| <ul> <li>Citations in BibTeX format</li> </ul>   |   |
| Citations in MARC21 format                       |   |
| <ul> <li>Direct Export to RefWorks</li> </ul>    |   |
| <ul> <li>Direct Export to EndNote Web</li> </ul> |   |
| <ul> <li>Direct Export to EasyBib</li> </ul>     |   |
| Download CSV                                     |   |
| Save Cancel                                      |   |

| - Share    |             |             |           |
|------------|-------------|-------------|-----------|
| f Facebook | Y Twitter   | 🗢 Print     | Pinterest |
| M Gmail    | in LinkedIn | 🛱 Email App | t Tumblr  |
| Messenger  | More        |             |           |

| Publicati                                  | tions CINAHL Subject Headings Evidence-Based Care Sheets More +                                                                                                    | Sign In | Colder 🔁 | Preferences | Languages +           | Help                     | Б                    |
|--------------------------------------------|----------------------------------------------------------------------------------------------------|---------|----------|-------------|-----------------------|--------------------------|----------------------|
| The line Dress Institute of Auroro         | Searching: CINAHL Complete Choose Databases Search Basio Search Advanced Search Search History                                                                                                    |         |          |             | SRISAVAF<br>RED CROSS | RINDHIR<br>INSTITU<br>NU | A TH<br>TE (<br>RSII |
| Publications                               |                                                                                                    |         |          |             |                       |                          |                      |
| Browsing: CINA                             | HL Complete - Publications                                                                                                    |         |          |             |                       |                          |                      |
| Pacific Rim                                | Browse                                                                                                    |         |          |             |                       |                          |                      |
| Alphabetical                               | By Subject & Description     Match Any Words                                                                                                    |         |          |             |                       |                          |                      |
| Page: Previous                             | Next ABCDEFGHIJKLMNOPQRSTUVWXYZ                                                                                                    |         |          |             |                       |                          |                      |
| Mark Items for Sea                         | varch Add                                                                                                    |         |          |             |                       |                          |                      |
| Recif Biblic Full P                        | tio Rim International Journal Of Nursing Research<br>ographic Records: 01/01/2010 To Present<br>Text: 07/01/2010 To Present<br>PDF Full Text:                                                                                 |         |          |             |                       |                          |                      |
| Pacir<br>Biblic<br>Full 1<br>*Full<br>2 Pi | ng & Clinical Electrophysiology<br>ographic Records: 01/01/1978 To Present<br>Text: 01/01/1978 To Present (With A 12 Month Delay)<br>I Text Delay Due To Publisher Restrictions("Embargo")<br>PDF Full Text; 🎽 HTML Full Text |         |          |             |                       |                          |                      |
| 🔲 🔝 Paed<br>Biblic                         | diatrio Nursing<br>.ographio Records: 02/01/1996 To Present                                                                                                    |         |          |             |                       |                          |                      |
|                                            | diatrio Nursing Review                                                                                                    |         |          |             |                       |                          |                      |
| Biblic                                     |                                                                                                    |         |          |             |                       |                          |                      |

การสืบค้นข้อมูลแบบไล่เรียงตามประเภทสิ่งพิมพ์ Publications

- 1. เลือกที่ Publications
- 2. ค้นหาหรือเรียกแสดงรายชื่อสิ่งพิมพ์ไล่เรียงตามอักษรของชื่อสิ่งพิมพ์
- 3. เลือกรายการที่ค้นหา และมีรายละเอียดตามภาพข้างล่างนี้

| Srisavarindhira<br>hul Red Grow Heater of Nursky<br>4 Baok                 | e: CINAHL Complete - Publications                                                                                                    |                                                | RED CR | OSS INSTI |
|----------------------------------------------------------------------------|----------------------------------------------------------------------------------------------------|------------------------------------------------|--------|-----------|
| Publications<br>I Previous Record Next R<br>Search within this publication | ecord >                                                                                                    | All Issues                                     | (      | 🔁 Share   |
| Publication Detail<br>Title:                                               | s For "Pacific Rim International Journal of Nursing Research" Pacific Rim International Journal of Nursing Research 1906.8407                                | + 2019<br>+ 2018<br>+ 2017                     |        |           |
| Publisher Information:                                                     | Thailand Nursing & Midwifery Council<br>Nagarindrasri Building<br>oʻo Ministry of Publio Health<br>Tiwasnon Rd. Amphur Muang<br>Nonthaburi 11000<br>Thailand | + 2016<br>+ 2015<br>+ 2014<br>+ 2013<br>+ 2012 |        |           |
| Bibliographic Records:                                                     | 01/01/2010 to present                                                                                                    | + 2011                                         |        |           |
| Full Text:                                                                 | 07/01/2010 to present                                                                                                    | + 2010                                         |        |           |
| Publication Type:                                                          | Academic Journal                                                                                                    |                                                |        |           |
| Subjects:                                                                  | Nursing                                                                                                    |                                                |        |           |
| Description:                                                               | Provides information about nursing research around the Pacific Ocean as well as beyond.                                                                      |                                                |        |           |
| Publisher URL:                                                             | http://www.tno.or.th/en                                                                                                    |                                                |        |           |
| Frequency:                                                                 | 4                                                                                                    |                                                |        |           |
| Peer Reviewed:                                                             | Yes                                                                                                    |                                                |        |           |

## การเลือกรูปแบบเงื่อนไขเพิ่มเติมเพื่อจำกัดการสืบค้น

• CINAHL Subject Headings

| New Search Public CINAHL Subject Headings Evidence-Based Care Sheets | More • | Sign In | 🧀 Folder | Preferences | Languages • | Help | Exit                     |
|----------------------------------------------------------------------|--------|---------|----------|-------------|-------------|------|--------------------------|
| Basic Search Advanced Search History                                 |        |         |          |             |             |      | A THAI<br>TE OF<br>RSING |
| CINAHL Subject Headings EX View Tutorials                            | Browse |         |          |             |             |      |                          |

| New Search Publications                              | CINAHL Subject Headings            | Evidence-Based Care Sheets | More • |                     | Sign In          | 🧀 Folder | Preferences                              | Languages •                                                 | Help                     | Exit                       |
|------------------------------------------------------|------------------------------------|----------------------------|--------|---------------------|------------------|----------|------------------------------------------|-------------------------------------------------------------|--------------------------|----------------------------|
| Srisavarindhira<br>Par Red Gross Institute of Nareng | ase: CINAHL Complete 😨             |                            |        |                     |                  |          |                                          | SRISAVAI<br>RED CROSS                                       | RINDHIR<br>INSTITI<br>NU | A THAI<br>JTE OF<br>IRSING |
| Basic Search Advanced Sea                            | arch Search History                |                            |        |                     |                  |          |                                          |                                                             |                          |                            |
| CINAHL Subject Heading                               | s 🖼 View Tutorials                 |                            |        |                     |                  |          |                                          |                                                             |                          |                            |
| Results For: cancer                                  |                                    |                            |        |                     |                  |          | Sear                                     | ch Database                                                 |                          |                            |
| Check box to view subheadings.                       | Click linked term<br>or tree view. |                            |        | Explode<br>(+)<br>? | Major<br>Concept | Scope    | Search Term                              | Explode Mej<br>(+) Cond                                     | jor<br>pept              |                            |
| Cancer Use: Neopla                                   | sms 3                              |                            |        |                     |                  |          | Check a bo<br>heading to<br>search strat | <b>ox</b> to select a subje<br>begin building your<br>tegy. | ct                       |                            |
| Cancer Care Facilitie                                | 28                                 |                            |        |                     |                  | (III)    |                                          |                                                             | _                        |                            |
| Drug Screening Assa                                  | <u>ays, Antitumor</u>              |                            |        |                     |                  | ļ        |                                          |                                                             |                          |                            |
| Cancer Fatigue                                       |                                    |                            |        |                     |                  | (III)    |                                          |                                                             |                          |                            |
| Prostatic Neoplasms                                  | , Castration-Resistant             |                            |        |                     |                  | (III)    |                                          |                                                             |                          |                            |
| Early Detection of Ca                                | ancer                              |                            |        |                     |                  | (III)    |                                          |                                                             |                          |                            |
| Cancer Vaccines                                      |                                    |                            |        |                     |                  |          |                                          |                                                             |                          |                            |

- 1. เลือก CINAHL Subject Headings เพื่อจำกัดการสืบค้นเฉพาะหัวเรื่องที่ต้องการ
- 2. พิมพ์หัวเรื่องที่ต้องการแล้วคลิก Browse
- 3. ผลลัพธ์ที่ได้จาก CINAHL Subject Headings

#### Evidence-Based Care Sheets

| New Search Publications CINAHL Subject Heat                                                        | Sheets More • | Sign In | 🧀 Folder | Preferences | Languages •          | Help                       | Exit                     |
|----------------------------------------------------------------------------------------------------|---------------|---------|----------|-------------|----------------------|----------------------------|--------------------------|
| Srisavarindhira<br>Te led one values / Name<br>Database: CINAHL Complete ~ Evidence-Based Care She | əts           |         |          |             | SRISAVA<br>RED CROSS | RINDHIR#<br>INSTITU<br>NUI | A THAI<br>TE OF<br>RSING |
| Subjects                                                                                           |               |         |          |             |                      |                            |                          |
| Browsing: CINAHL Complete Evidence-Based Care Sheets                                               | Browse        |         |          |             |                      |                            |                          |
| Alphabetical Relevancy Ranked                                                                      |               |         |          |             |                      |                            |                          |
| Page: Previous Next  Select one or more items and click Search                                     |               |         |          |             |                      |                            |                          |
| Alopecia In Children And Adolescents                                                               |               |         |          |             |                      |                            |                          |
| Asthma: Management In Older Adults                                                                 |               |         |          |             |                      |                            |                          |
| Avian Influenza                                                                                    |               |         |          |             |                      |                            |                          |
| Avian Influenza (H5N1) In Children                                                                 |               |         |          |             |                      |                            |                          |
| Bites: Head Lice                                                                                   |               |         |          |             |                      |                            |                          |
| Botulism, Foodborne                                                                                |               |         |          |             |                      |                            |                          |

- 1. เลือกที่ Evidence-Based Care Sheets
- 2. ค้นหาหรือเรียกแสดงรายชื่อตามอักษรของเอกสารข้อมูลการดูแลรักษาบนพื้นฐานของข้อมูลเชิงประจักษ์

#### เครื่องมือเพิ่มเติม

- สามารถเลือกสืบค้นแบบพื้นฐาน หรือสืบค้นแบบขั้นสูงได้ นอกจากนี้สามารถสืบค้นโดย cited references
- Subject Heading ช่วยให้ผู้ใช้งานสามารถสืบค้นข้อมูล และได้ผลการสืบค้นที่มีประสิทธิภาพสูงสุด โดย อ้างอิง Subject Heading มาจาก Subject Headings (MeSH) ที่ใช้งานโดยสถาบัน National Library of Medicine
- สามารถเข้าดูข้อมูลฉบับเต็มจากวารสารได้มากกว่า 1,400 ชื่อเรื่อง ย้อนหลังไปถึงปี ค.ศ. 1937
- ข้อมูลในฐานข้อมูล มีเกือบ 5 ล้านรายการ
- ให้บริการดรรชนีวารสารมากกว่า 5,400 ชื่อเรื่อง
- สามารถสืบค้นโดย Cited references ได้มากกว่า 1,500 ชื่อเรื่อง
- ข้อมูลในฐานข้อมูลนี้ มีส่วน author affiliations รวมอยู่ด้วย

หากพบปัญหาในการใช้งานหรือต้องการติดต่อสอบถามข้อมูลเพิ่มเติม สามารถติดต่อได้ที่: k\_anantakan@hotmail.com